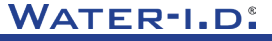

WATER TESTING EQUIPMENT .

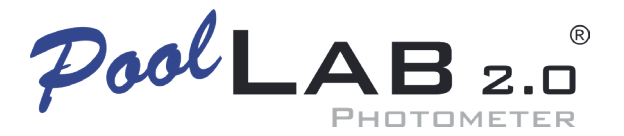

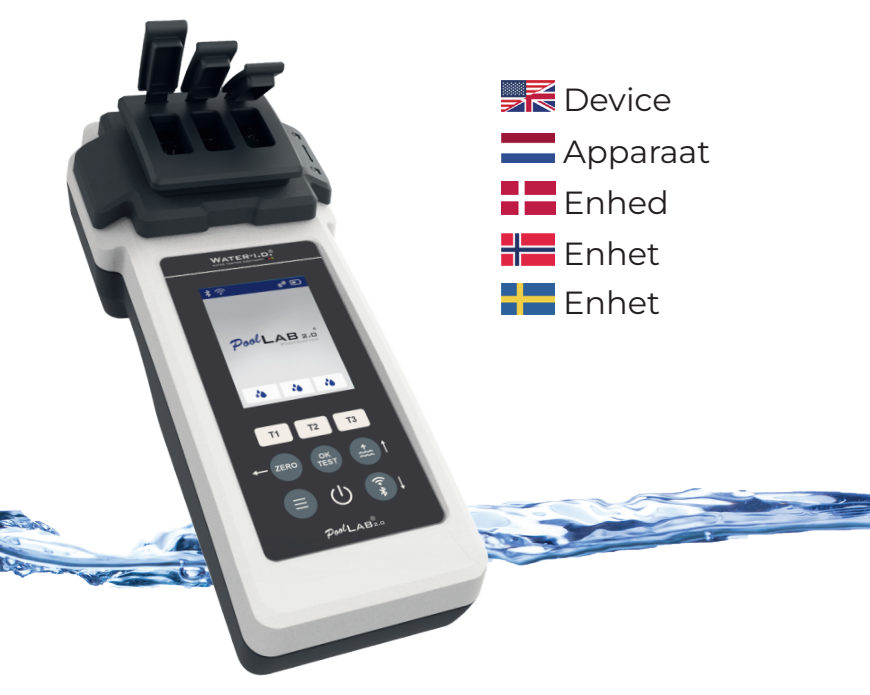

V10 | V1

# POOLLAB 2.0<sup>®</sup> YOUTUBE CHANNEL

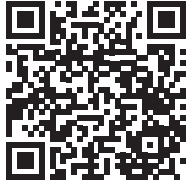

# INFO@WATER-ID.COM

# POOLLAB 2.0® WEBSITE

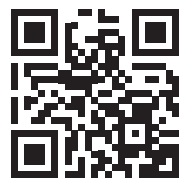

| General Device Information   Algemene informatie over het apparaat   Generelle<br>oplysninger om enheden   Generell enhetsinformasjon   Allmän information om<br>enheten                                                                                                    |                                                                |  |  |
|----------------------------------------------------------------------------------------------------|----------------------------------------------------------------|--|--|
| Scope of Delivery   Leveringsomvang   Leveringsomfang  <br>Leveringsomfang   Omfattning av leverans                                                                                                    | 5                                                              |  |  |
| Batteries   Batterijen   Batterier   Batterier   Batterier                                                                                                    | 6                                                              |  |  |
| Switch On   Aanzetten   Tænd   Slå på   Slå på                                                                                                    | 8                                                              |  |  |
| Button Explanation   Knop Uitleg   Forklaring af knap  <br>Forklaring av knapp   Förklaring av knapp                                                                                                    | 9                                                              |  |  |
| Symbols   Symbolen   Symboler   Symboles   Symboler                                                                                                    | 10                                                             |  |  |
| Notes   Opmerkingen   Noter   Merknader   Anteckningar                                                                                                    | 11                                                             |  |  |
| Changing the Cuvette   De cuvet verwisselen   Udskiftning af kuvetten  <br>Bytte av kyvette   Byte av kyvett                                                                                                    | 15                                                             |  |  |
| Accessories   Accessoires   Tilbehør   Tilbehør   Tilbehör                                                                                                    | 18                                                             |  |  |
| Error Codes   Foutcodes   Fejlkoder   Feilkoder   Felkoder                                                                                                    | 21                                                             |  |  |
| Device Settings   Apparantingtellingen   Enhedsindstillinger                                                                                                    |                                                                |  |  |
| Enhetsinnstillinger   Inställningar för enhet                                                                                                    | 25                                                             |  |  |
| Enhetsinnstillinger   Inställningar för enhet<br>Favorites   Favorieten   Favoritter   Favoritter   Favoritter                                                                                                    | 25<br>26                                                       |  |  |
| Enhetsinnstillinger   Inställningar för enhet Favorites   Favoriteten   Favoritter   Favoritter   Favoriter Cloud                                                                                                    | 25<br>26<br>35                                                 |  |  |
| Enhetsinnstillinger   Inställningar för enhet  Favorites   Favoriteten   Favoritter   Favoritter   Favoriter  Cloud  WiFi                                                                                                    | 25<br>26<br>35<br>36                                           |  |  |
| Enhetsinnstillinger   Inställningar för enhet  Favorites   Favoritetn   Favoritter   Favoritter   Favoriter  Cloud  WiFi  Time   Tijd   Tid   Tid   Tid                                                                                                    | 25<br>26<br>35<br>36<br>37                                     |  |  |
| Enhetsinnstillinger   Inställningar för enhet         Favorites   Favorieten   Favoritter   Favoritter   Favoriter         Cloud         WiFi         Time   Tijd   Tid   Tid   Tid         Date   Datum   Dato   Dato   Datum                                                                                                    | 25<br>26<br>35<br>36<br>37<br>38                               |  |  |
| Enhetsinnstillinger   Inställningar for enhet         Favorites   Favorieten   Favoritter   Favoritter   Favoriter         Cloud         WiFi         Time   Tijd   Tid   Tid   Tid         Date   Datum   Dato   Dato   Datum         Tablet and Liquid Mode   Tablet- en vloeistofmodus   Tablet og flydende tilstand   Nettbrett- og væskemodus   Tablett- och vätskeläge                                                                                                    | 25<br>26<br>35<br>36<br>37<br>38<br>38                         |  |  |
| Enhetsinnstillinger   Installningar for enhet Favorites   Favoritetn   Favoritter   Favoritter   Favoriter Cloud WiFi Time   Tijd   Tid   Tid   Tid Date   Datum   Dato   Dato   Datum Tablet and Liquid Mode   Tablet- en vloeistofmodus   Tablet og flydende tilstand   Nettbrett- og væskemodus   Tablett- och vätskeläge Sampling Points   Bernonsteringspunker   Prøveudtagningssteder   Prøvetakingspunkter   Provtagningspunkter                                                                                                    | 25<br>26<br>35<br>36<br>37<br>38<br>38<br>39<br>42             |  |  |
| Enhetsinnstillinger   Installningar för enhet         Favorites   Favorieten   Favoritter   Favoritter         Cloud         WiFi         Time   Tijd   Tid   Tid   Tid         Date   Datum   Dato   Dato   Datum         Tablet and Liquid Mode   Tablet- en vloeistofmodus   Tablet og<br>flydende tilstand   Nettbrett- og væskemodus   Tablett- och vätskeläge         Sampling Points   Bemonsteringspunten   Prøveudtagningssteder  <br>Prøvetakingspunkter   Provtagningspunkter         Display Brightness   Helderheid display   Skærmens lysstyrke  <br>Skjermens lysstyrke   Displayens ljusstyrka        | 25<br>26<br>35<br>36<br>37<br>38<br>39<br>42<br>42             |  |  |
| Enhetsinnstillinger   Installningar för enhet Favorites   Favorieten   Favoritter   Favoritter   Favoriter Cloud WiFi Time   Tijd   Tid   Tid   Tid Date   Datum   Dato   Dato   Datum Tablet and Liquid Mode   Tablet- en vloeistofmodus   Tablet og flydende tilstand   Nettbrett- og væskemodus   Tablett- och vätskeläge Sampling Points   Bemonsteringspunten   Prøveudtagningssteder   Prøveudakingspunkter   Provtagningspunkter Display Brightness   Helderheid display   Skærmens lysstyrke   Skjermens lysstyrke   Displayens ljusstyrka Calibration   Kalibratie   Kalibrering   Kalibrering   Kalibrering | 25<br>26<br>35<br>36<br>37<br>38<br>39<br>42<br>42<br>43<br>44 |  |  |

General Device Information Algemene informatie over het apparaat Generelle oplysninger om enheden Generell enhetsinformasjon Allmän information om enheten

| Scope of Delivery   Leveringsomvang   Leveringsomfang  <br>Leveringsomfang   Omfattning av leverans          | 5  |
|----------------------------------------------------------------------------------------------------|----|
| Batteries   Batterijen   Batterier   Batterier   Batterier                                                   | 6  |
| Switch On   Aanzetten   Tænd   Slå på   Slå på                                                               | 8  |
| Button Explanation   Knop Uitleg   Forklaring af knap  <br>Forklaring av knapp   Förklaring av knapp         | 9  |
| Symbols   Symbolen   Symboler   Symboles   Symboler                                                          | 10 |
| Notes   Opmerkingen   Noter   Merknader   Anteckningar                                                       | 11 |
| Changing the Cuvette   De cuvet verwisselen   Udskiftning af kuvetten  <br>Bytte av kyvette   Byte av kyvett | 15 |
| Accessories   Accessoires   Tilbehør   Tilbehør   Tillbehör                                                  | 18 |
| Error Codes   Foutcodes   Fejlkoder   Feilkoder   Felkoder                                                   | 21 |

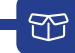

- 1 x PoolLab 2.0®
- 1 x Light shield | Lichtschild | Lysskjold | Lysskjold | Ljusskärm
- 3 x AA Batteries | AA-batterijen | AA-batterier | AA-batterier | AA-batterier
- 3 x Crushing / Stirring Rods (white, blue, red) | Maal/roerstaafjes (wit, blauw, rood) | Knusnings-/omrøringsstænger (hvid, blå, rød) | Knuse-/omrøringsstenger (hvit, blå, rød) | Krossnings-/omrørningsstavar (vit, blå, rød)
- 1 x 10 ml syringe | 10 ml spuit | 10 ml sprøjte | 10 ml sprøyte | 10 ml spruta
- 1 x Printed User Manual | Gedrukte gebruikershandleiding | Trykt brugervejledning | Trykt brukerhåndbok | Tryckt användarmanual
- 1x Collecting Bag (Nylon) | Opvangzak (Nylon) | Opsamlingspose (nylon) | Oppsamlingspose (nylon) | Uppsamlingsväska (nylon)
- 20 x Phenol Red Photometer tablets | Fenolrood fotometer tabletten | Phenol Red Photometertabletter | Fenolrødt fotometer tabletter | Fenolrött fotometertabletter
- 20 x DPD N° 1 Photometer tablets | DPD N° 1 fotometer tabletter | DPD N° 1 fotometer tabletter | DPD N° 1 Photometer tabletter | DPD N° 1 fotometer tabletter
- 10 x DPD N° 3 Photometer tablets | DPD N° 3 Fotometer tabletten | DPD N° 3 fotometertabletter | DPD N° 3 Photometer tabletter | DPD N° 3 fotometertabletter
- 10 x CYA-Test Photometer tablets | CYA-test fotometer tabletten | CYA-Test Photometer tabletter | CYA-Test Photometer tabletter | CYA-Test fotometertabletter
- 10 x Alkalinity–M Photometer tablets | Alkaliniteit-M fotometer tabletten | Alkalinitet-M fotometertabletter | Alkalinitet-M fotometertabletter | Alkalinitet-M fotometertabletter

|   | Only use reagents for water analysis! Do not eat! Keep out of the reach of children!<br>Store in a cool and dry place!                                                 |
|---|----------------------------------------------------------------------------------------------------|
|   | Gebruik alleen reagentia voor wateranalyse! Niet eten! Buiten bereik van kinderen<br>bewaren! Koel en droog bewaren!;Utilice únicamente reactivos para el análisis del |
|   | Brug kun reagenser til vandanalyse! Må ikke spises! Opbevares utilgængeligt for<br>børn! Opbevares på et køligt og tørt sted!Utiliser les réactifs uniquement pour     |
|   | Bruk kun reagenser for vannanalyse! Må ikke spises! Oppbevares utilgjengelig for<br>barn! Oppbevares på et kjølig og tørt sted!                                        |
| + | Använd endast reagenser för vattenanalys! Får inte ätas! Förvaras oåtkomligt för<br>barn! Förvara på en sval och torr plats!                                           |

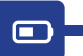

|  | Change     |
|--|------------|
|  | Verander   |
|  | Forandring |
|  | Forandring |
|  | Förändring |

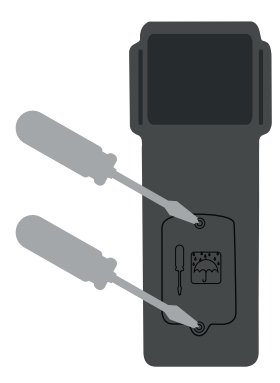

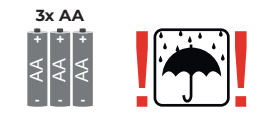

| No rechargeable batteries!           |
|--------------------------------------|
| Geen oplaadbare batterijen!          |
| Ingen genopladelige batterier!       |
| Ingen oppladbare batterier!          |
| <br>Inga uppladdningsbara batterier! |

| Battery life with WiFi & Bluetooth turned off:<br>100 % display brightness = ~ 1,5 h / 50 % display brightness = ~ 17 h              |
|----------------------------------------------------------------------------------------------------|
| Batterijlevensduur met WiFi & Bluetooth uitgeschakeld:<br>100% helderheid display = ~ 7,5 u / 50% helderheid display = ~ 17 u        |
| Batterilevetid med WiFi og Bluetooth slået fra:<br>100 % lysstyrke på skærmen = ~ 7,5 timer / 50 % lysstyrke på skærmen = ~ 17 timer |
| Batterilevetid med WiFi og Bluetooth slått av:<br>100 % lysstyrke på skjermen = ~ 7,5 t / 50 % lysstyrke på skjermen = ~ 17 t        |
| <br>Batteritid med WiFi & Bluetooth avstängda:<br>100 % ljusstyrka på displayen = ~ 7,5 h / 50 % ljusstyrka på displayen = ~ 17 h    |

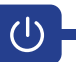

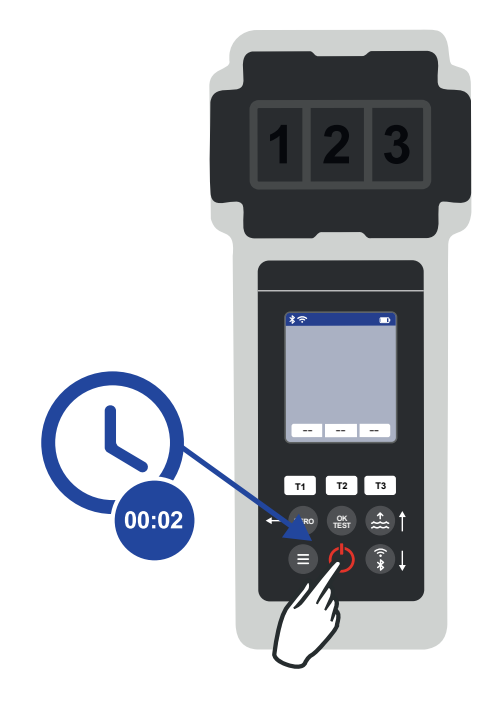

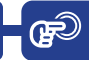

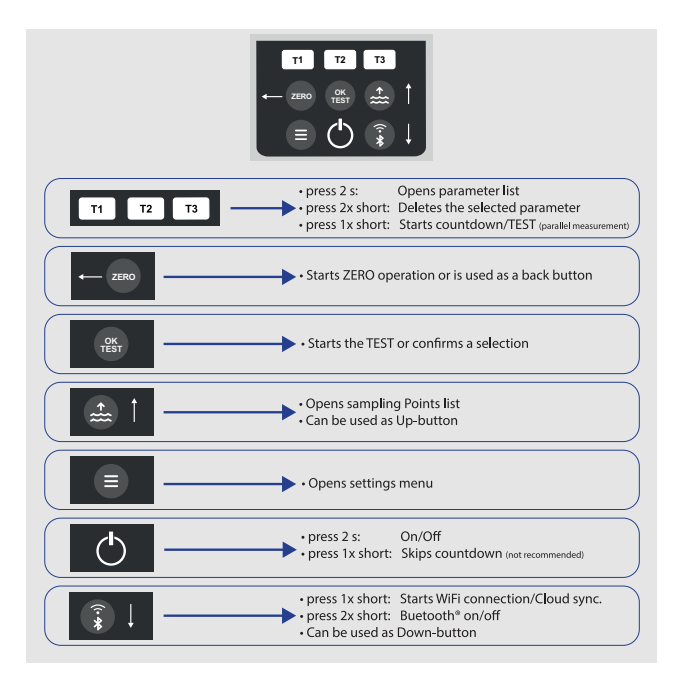

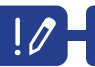

|    | •                                                                                                    |
|----|----------------------------------------------------------------------------------------------------|
|    | Parameters preceded by an exclamation mark (!) are so-called "SINGLE", i.e. they cannot be selected together with other parameters. Such parameters must be measured INDIVIDUALLY.                                    |
|    | Parameters voorafgegaan door een uitroepteken (!) zijn zogenaamde "SINGLE",<br>d.w.z. dat ze niet samen met andere parameters kunnen worden geselecteerd.<br>Dergelijke parameters moeten INDIVIDUEEL gemeten worden. |
| == | Parametre efterfulgt af et udråbstegn (!) er såkaldte »SINGLE«, dvs. de kan<br>ikke vælges sammen med andre parametre. Sådanne parametre skal måles<br>INDIVIDUELT.                                                   |
|    | Parametere med et utropstegn (!) foran er såkalte «SINGLE», dvs. at de ikke kan<br>velges sammen med andre parametere. Slike parametere må måles INDIVIDUELT.                                                         |
|    | Parametrar som föregås av ett utropstecken (!) är s.k. "SINGLE", dvs. de kan inte<br>väljas tillsammans med andra parametrar. Sådana parametrar måste mätas<br>INDIVIDUELLT.                                          |

| 0                                                                                                    |
|----------------------------------------------------------------------------------------------------|
| Parameters with a pencil icon behind them are parameters for which the user has<br>stored a parameter adjustment. The measurement result to be displayed is changed<br>by the stored adjustment.              |
| Parameters met een potloodicoon erachter zijn parameters waarvoor de gebruiker<br>een parameteraanpassing heeft opgeslagen. Het weer te geven meetresultaat<br>wordt gewijzigd door de opgeslagen aanpassing. |
| Parametre med et blyantsikon bagved er parametre, som brugeren har gemt en pa-<br>rameterjustering for. Det måleresultat, der skal vises, ændres af den gemte justering.                                      |
| Parametere med et blyantikon bak seg er parametere som brukeren har lagret<br>en parameterjustering for. Måleresultatet som skal vises, endres ved hjelp av den<br>lagrede justeringen.                       |
| Parametrar med en pennikon bakom sig är parametrar för vilka användaren har<br>lagrat en parameterjustering. Det mätresultat som ska visas ändras genom den<br>lagrade justeringen.                           |

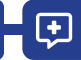

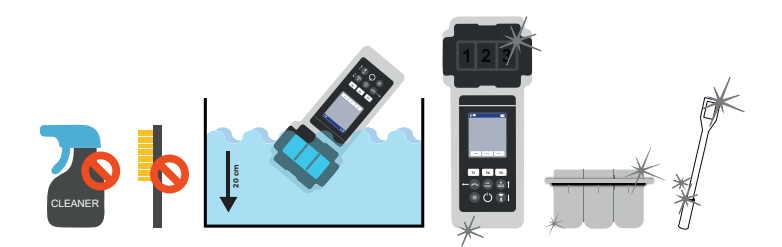

| <b>7</b> 1 | It is important to clean the device after each measurement to get rid of any<br>reagent residues! Please ensure that the cuvette has been cleaned before each<br>measurement (e.g. under clear water/or simply rinsing the cuvette in the pool is<br>sufficient as long as no residues remain). Do NOT use any cleaning agents!             |
|------------|----------------------------------------------------------------------------------------------------|
| =          | Het is belangrijk om het apparaat na elke meting schoon te maken om eventuele<br>reagensresten te verwijderen! Zorg ervoor dat de cuvette voor elke meting is gerei-<br>nigd (bijv. onder helder water of gewoon de cuvette afspoelen in het zwembad is<br>voldoende zolang er geen resten achterblijven). Gebruik GEEN reinigingsmiddelen! |
| ==         | Det er vigtigt at rengøre enheden efter hver måling for at fjerne eventuelle reagens-<br>rester! Sørg for, at kuvetten er blevet rengjort før hver måling (f.eks. under klart vand/<br>eller ved blot at skylle kuvetten i poolen, så længe der ikke er nogen rester tilbage).<br>Brug IKKE rengøringsmidler!                               |
|            | Det er viktig å rengjøre enheten etter hver måling for å bli kvitt eventuelle reagens-<br>rester! Sørg for at kyvetten er rengjort før hver måling (f.eks. under rent vann/eller<br>ved å skylle kyvetten i bassenget, så lenge det ikke er noen rester igjen). IKKE bruk<br>rengjøringsmidler!                                             |
|            | Det är viktigt att rengöra apparaten efter varje mätning för att få bort eventuella<br>reagensrester! Se till att kyvetten har rengjorts före varje mätning (t.ex. under klart<br>vatten/eller genom att helt enkelt skölja kyvetten i poolen, så länge inga rester finns<br>kvar). Använd INTE några rengöringsmedel!                      |

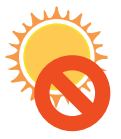

•

|   | Do not leave the device in the sun!      |
|---|------------------------------------------|
|   | Laat het apparaat niet in de zon liggen! |
|   | Efterlad ikke enheden i solen!           |
|   | lkke la enheten stå i solen!             |
| - | Lämna inte apparaten i solen!            |

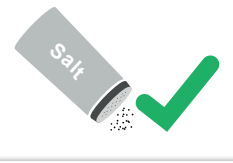

|   | The PoolLab $2.0^{\ensuremath{\oplus}}$ is also suitable for saltwater pools/salt electrolysis pools! |
|---|----------------------------------------------------------------------------------------------------|
|   | De PoolLab 2.0° is ook geschikt voor zoutwaterzwembaden/zoutelektrolysebaden!                         |
|   | PoolLab 2.0® er også velegnet til saltvandspools/saltelektrolysepools!                                |
|   | PoolLab 2.0® er også egnet for saltvannsbassenger/saltelektrolysebassenger!                           |
| - | PoolLab 2.0® är också lämplig för saltvattenpooler/saltelektrolyspooler!!                             |

| N | <ol> <li>The date of your PoolLab 2.0° is preset when delivered, but may differ from<br/>your time zone. The date and time can be changed via the free LabCOM® app<br/>(Bluetooth® connection). If the battery change takes longer than 2 minutes or<br/>batteries are inserted incorrectly, the date will be deleted.</li> <li>I deal values: Please contact the supplier of your pool chemistry to ask for ideal<br/>values for your pool.</li> <li>Scratched cuvette: As long as the cuvette is not scratched in the upper half but<br/>only in the bottom area, it does not need to be changed.</li> <li>Please crush tablets vigorously with the stirring rod. The cuvette will not break.</li> <li>Total chlorine may well be displayed lower than the free chlorine within the<br/>tolerances shown in these instructions.</li> <li>Humidity in the botsplay: Can occur if the residual humidity in the housing<br/>condenses due to the cold water during immersion.</li> </ol>                                              |
|---|----------------------------------------------------------------------------------------------------|
|   | <ol> <li>De datum van uw PoolLab 2.0<sup>®</sup> is vooraf ingesteld bij levering, maar kan afwijken<br/>van uw tijdzone. De datum en tijd kunnen worden gewijzigd via de gratis<br/>LabCOM<sup>®</sup>-app (Bluetooth<sup>®</sup>-verbinding). Als het vervangen van de batterij langer<br/>dan 2 minuten duurt of als de batterijen verkeerd worden geplaatst, wordt de<br/>datum gewist.</li> <li>Ideale waarden: Neem contact op met de leverancier van uw zwembadchemie<br/>om de ideale waarden voor uw zwembad op te vragen.</li> <li>Beschadigde cuvet: Zolang de cuvette niet is bekrast in de bovenste helft maar<br/>alleen in het onderste gedeelte, hoeft deze niet te worden vervangen.</li> <li>Het is mogelijk dat totaal chloor lager wordt weergegeven dan vrij chloor binnen<br/>de toleranties die in deze gebruiksaanwijzing worden aangegeven.</li> <li>Vochtigheid in het scherm: Kan optreden als de restvochtigheid in de behuizing<br/>condenseert door het koude water tijdens onderdompeling.</li> </ol> |
|   | <ol> <li>Datoen på din PoolLab 2.0° er forudindstillet ved levering, men kan afvige fra<br/>din tidszone. Dato og klokkeslæt kan ændres via den gratis LabCOM®-app<br/>(Bluetooth®-forbindelse). Hvis batteriskiftet tager mere end 2 minutter, eller hvis<br/>batterierne er sat forker i, slettes datoen.</li> <li>Ideelle værdier: Kontakt leverandøren af din poolkemi for at få oplyst de ideelle<br/>værdier for din pool.</li> <li>Ridset kuvette: Så længe kuvetten ikke er ridset i den øverste halvdel, men kun i<br/>det nederste område, behøver den ikke at blive udskiftet.</li> <li>Knust belterner kraftigt med rørepinden. Kuvetten vil ikke gå i stykker.</li> <li>Det samlede klorindhold kan godt vises lavere end det frie klor inden for de<br/>tolerancer, der er vist i denne vejledning.</li> <li>Fugtighed i displayet: Kan forekomme, hvis restfugtigheden i huset kondenserer<br/>på grund af det kolde vand under nedsænkning.</li> </ol>                                                               |

**(+**)

| #= | <ol> <li>Datoen på PoolLab 2.0° er forhåndsinnstilt ved levering, men kan avvike fra din<br/>tidssone. Dato og klokkeslett kan endres via den gratis LabCOM®-appen (Blue-<br/>tooth®-tilkobling). Hvis batteriskiftet tar mer enn 2 minutter eller batteriene er satt<br/>inn feil, slettes datoen.</li> <li>Ideelle verdier: Ta kontakt med leverandøren av bassengkjemien for å be om<br/>ideelle verdier for ditt basseng.</li> <li>Riper i kyvetten: Så lenge kyvetten ikke er ripete i den øvre halvdelen, men bare i<br/>det nederste området, trenger den ikke å skiftes ut.</li> <li>Knu stablettene kraftig med rørepinnen. Kuvetten vil ikke gå i stykker.</li> <li>Det totale klorinnholdet kan godt vises lavere enn det frie klorinnholdet innenfor<br/>de toleransene som er angitt i denne bruksanvisningen.</li> <li>Fuktighet i displayet: Kan opstå hvis restfuktigheten i huset kondenserer på<br/>grunn av det kalde vannet under nedsenking.</li> </ol> |
|----|----------------------------------------------------------------------------------------------------|
|    | <ol> <li>Datumet för din PoolLab 2.0° är förinställt når den levereras, men kan skilja sig<br/>från din tidszon. Datum och tid kan ändras via den kostnadsfria LabCOM®-appen<br/>(Bluetooth®-anslutning). Om batteribytet tar längre tid än 2 minuter eller om batte-<br/>rierna sätts i på fel sätt raderas datumet.</li> <li>Idealiska värden: Kontakta leverantören av din poolkemi för att be om idealvärden<br/>för din pool.</li> <li>Repad kyvett: Så länge kyvetten inte är repad i den övre halvan utan endast i<br/>bottenområdet behöver den inte bytas ut.</li> <li>Krossa tabletterna kraftigt med omrörningsstaven. Kyvetten kommer inte att gå<br/>sönder.</li> <li>Totalt klor kan mycket väl visas lägre än fritt klor inom de toleranser som anges i<br/>dessa anvisningar.</li> <li>Luftfuktighet i displayen: Kan uppstå om den kvarvarande fuktigheten i höljet<br/>kondenserar på grund av det kalla vattnet under nedsänkning.</li> </ol>             |

Ð

Π

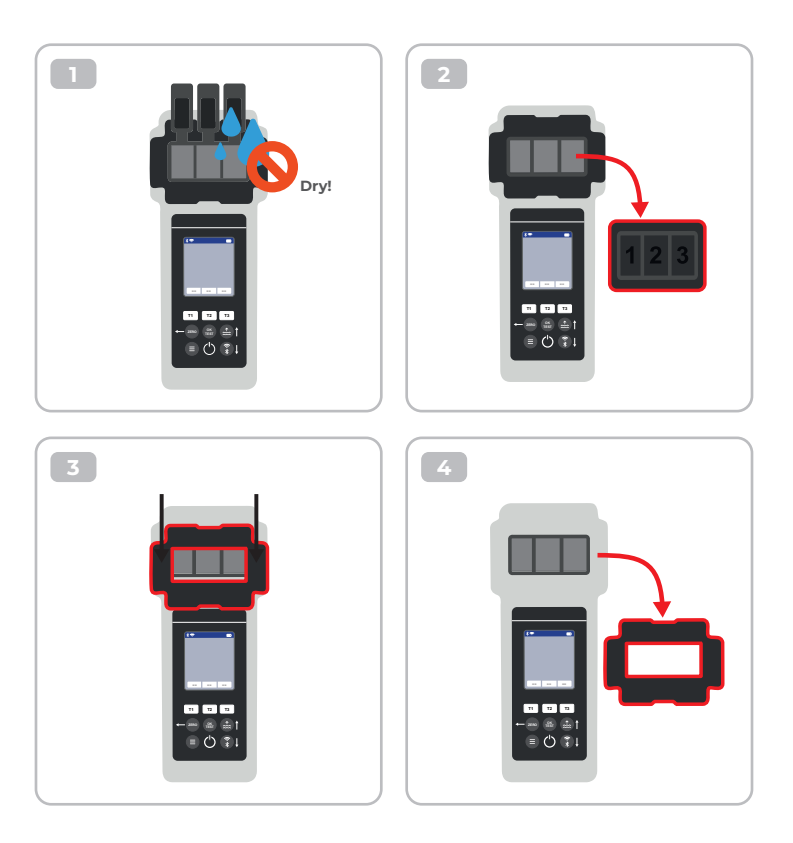

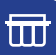

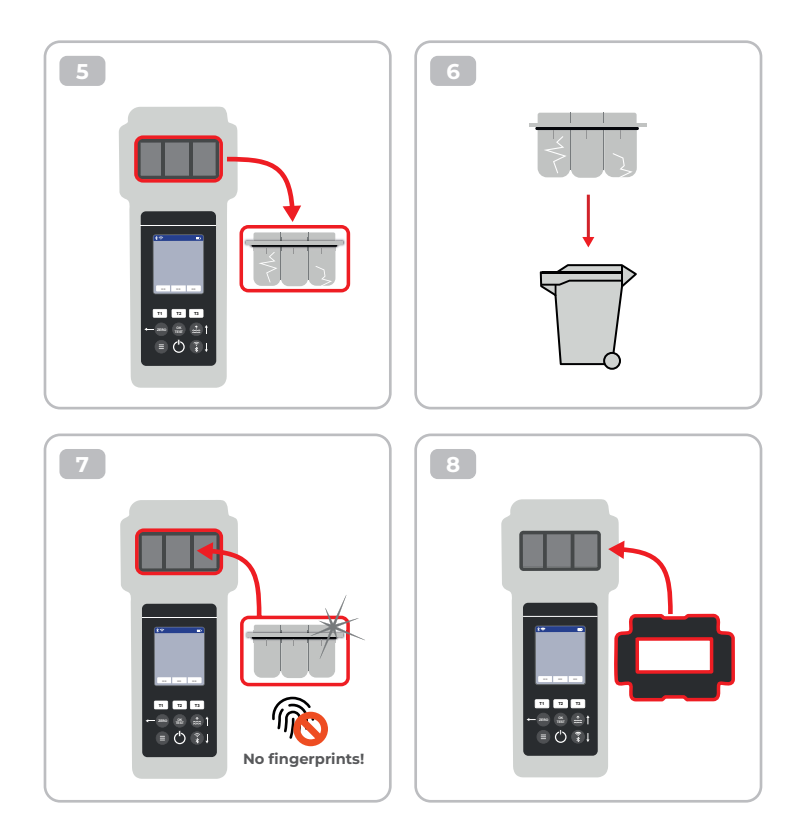

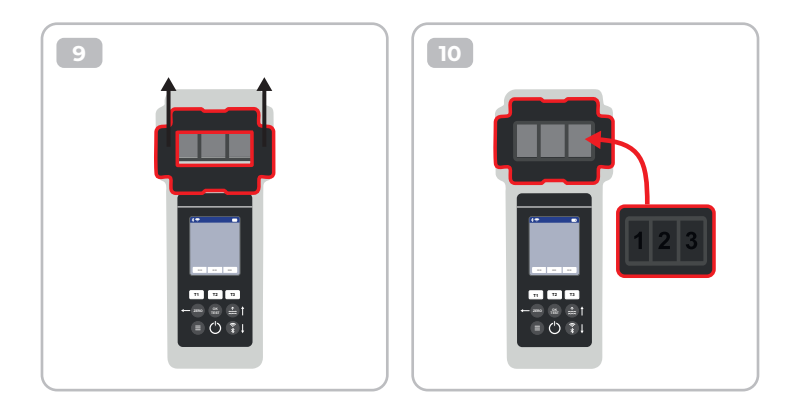

| Once the cuvette got changed, a calibration MUST be carried out.<br>Please follow the steps indicated on page 44-47. |
|----------------------------------------------------------------------------------------------------|
| Als de kuvette is vervangen, MOET er een kalibratie worden uitgevoerd.<br>Volg de stappen op pagina 44-47.           |
| Når kuvetten er blevet udskiftet, SKAL der foretages en kalibrering.<br>Følg de trin, der er angivet på side 44-47.  |
| Når kyvetten er skiftet, MÅ det utføres en kalibrering.<br>Følg trinnene som er angitt på side 44-47.                |
| När kyvetten har bytts ut MÅSTE en kalibrering utföras.<br>Följ de steg som anges på sidorna 44-47.                  |

#### Reagents | Reagentia | Reagenser | Reagenser | Reagenser

| Item-Code   | Description                                                                                                    |
|-------------|----------------------------------------------------------------------------------------------------|
| POL-Ref     | Mix-Refill Pack with 70 tablets:<br>20 x DPD N° 1 Photometer<br>10 x DPD N° 3 Photometer<br>20 x Phenol Red Photometer<br>10 x Alkalinity M Photometer<br>10 x CYA-Test Photometer |
| TbsPD450    | 50 tablets DPD N° 4 Photometer                                                                                                    |
| TbsPTA50    | 50 tablets Alkalinity-M Photometer                                                                                                    |
| TbsHALM150  | 50 tablets Aluminium N° 1 Photometer                                                                                                    |
| TbsPALM250  | 50 tablets Aluminium N° 2 Photometer                                                                                                    |
| PPHAM150    | 50 tablets Ammonia N° 1 Photometer                                                                                                    |
| PPPAM250    | 50 tablets Ammonia N° 2 Photometer                                                                                                    |
| TbsPD150    | 50 tablets DPD N° 1 Photometer                                                                                                    |
| TbsPD250    | 50 tablets DPD N° 2 Photometer                                                                                                    |
| TbsPD350    | 50 tablets DPD N° 3 Photometer                                                                                                    |
| PL30DPD1A   | 30 ml DPD 1A Liquid                                                                                                    |
| PL65DPD1A   | 65 ml DPD 1A Liquid                                                                                                    |
| PL30DPD1B   | 30 ml DPD 1B Liquid                                                                                                    |
| PL65DPD1B   | 65 ml DPD 1B Liquid                                                                                                    |
| PL30DPD3C   | 30 ml DPD 3C Liquid                                                                                                    |
| PL65DPD3C   | 65 ml DPD 3C Liquid                                                                                                    |
| TbsHGC50    | 50 tablets Glycine Photometer                                                                                                    |
| PPPCLHR50   | 50 powder pillows Chlorine HR KI Photometer                                                                                                    |
| PPHAFG50    | 50 powder pillows Acidifying GP                                                                                                    |
| TbsHCu150   | 50 tablets Copper N°1 Photometer                                                                                                    |
| TbsPCu250   | 50 tablets Copper N°2 Photometer                                                                                                    |
| TbsPCAT50   | 50 tablets CYA-Test Photometer                                                                                                    |
| POL2020CH12 | 20/20 ml Calcium Hardness 1 and 2 (liquid)                                                                                                    |
| POL2010TH12 | 20/10 ml Total Hardness 1 and 2 (liquid)                                                                                                    |

| Item-Code   | Description                                    |
|-------------|------------------------------------------------|
| TbsPHP50    | 50 tablets Hyd. Peroxide LR Photometer         |
| TbsHAFPP50  | 50 tablets Acidifying PT Photometer            |
| PPPHPHR50   | 50 powder pillows Hyd. Peroxide HR Photometer  |
| TbsPILR50   | 50 tablets Iron LR Photometer                  |
| PPHNitra150 | 50 powder pillows Nitrate N° 1 Photometer      |
| PPPNitra250 | 50 powder pillows Nitrate N° 2 Photometer      |
| PPPNILR50   | 50 powder pillows Nitrite LR Photometer        |
| TbsPpH50    | 50 tablets Phenol Red Photometer               |
| TbsPPB50    | 50 tablets PHMB Photometer                     |
| PPHPPLR150  | 50 powder pillows Phosphate LR N° 1 Photometer |
| PPHPPHR150  | 50 powder pillows Phosphate HR N° 1 Photometer |
| TbsPPPLR250 | 50 tablets Phosphate LR N° 2 Photometer        |
| TbsPPPHR250 | 50 tablets Phosphate HR N° 2 Photometer        |
| TbsPPTST50  | 50 tablets Potassium Photometer                |
| PPPSULP50   | 50 powder pillows Sulphate Photometer          |
| POL42Urea12 | 4/2 ml Urea 1 and 2 (liquid)                   |
| TbsPCZ50    | 50 tablets Copper/Zinc LR Photometer           |
| TbsHED50    | 50 tablets EDTA                                |
| TbsHDC      | 50 tablets Dechlor                             |

### Spare Parts | Onderdelen | Reservedele | Reservedeler | Reservdelar

| Item-Code      | Description                                                                                                    |
|----------------|----------------------------------------------------------------------------------------------------|
| POL2Sp-kv      | PoolLab 2.0® Replacement cuvette                                                                                           |
| POL2Sp-refkit  | Check-Standard kit (3 x POL2Sp-kv) with check standards for ZERO,<br>Chlorine LR, Chlorine HR, pH, TA, CYA, Total Hardness |
| POL2Sp-ls      | Light shield with 3 lids for PoolLab 2.0®                                                                                  |
| POL2Sp-cuvhold | Cuvette holder for PoolLab 2.0®                                                                                            |
| POLSp-str      | White 10.5 cm plastic stirring rod                                                                                         |
| POL2Sp-strB    | Blue 10.5 cm plastic stirring rod                                                                                          |
| POL2Sp-strR    | Red 10.5 cm plastic stirring rod                                                                                           |
| POL2Sp-bag     | Nylon bag for PoolLab 2.0®                                                                                                 |
| FW25-shaker    | 25 ml shaker for Nitrate test                                                                                              |
| PLSp-InjFil1   | 20 ml luer lock syringe for filter-adapter                                                                                 |
| PLSp-Filtad    | Adapter for filter papers                                                                                                  |
| PLSp-FiltGFC   | 50 x 24 mm GF/C filter papers                                                                                              |

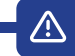

|                | Change batteries     |  |
|----------------|----------------------|--|
|                | Batterijen vervangen |  |
| C! <b>&gt;</b> | Skift batterier      |  |
|                | Skift batterier      |  |
|                | Byt batterier        |  |

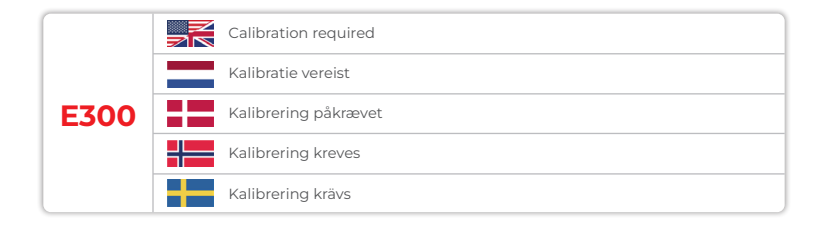

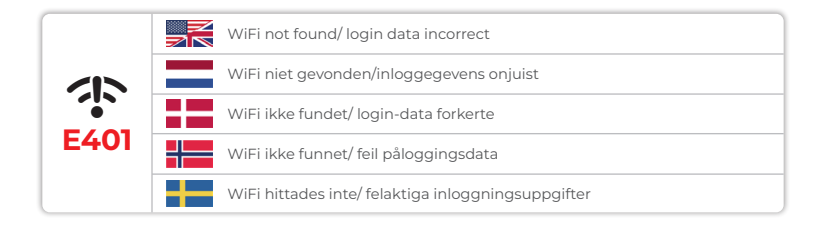

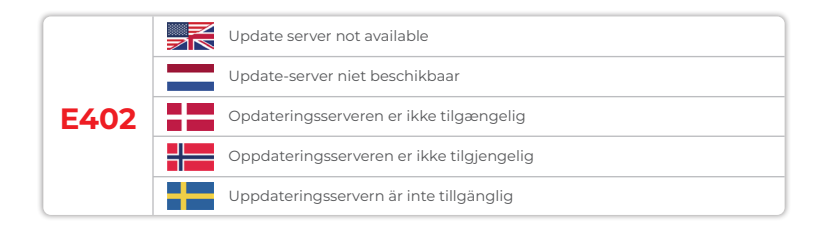

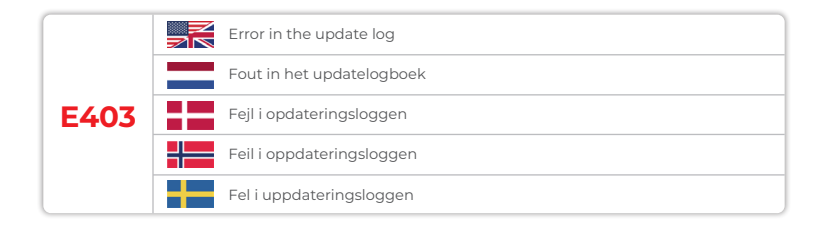

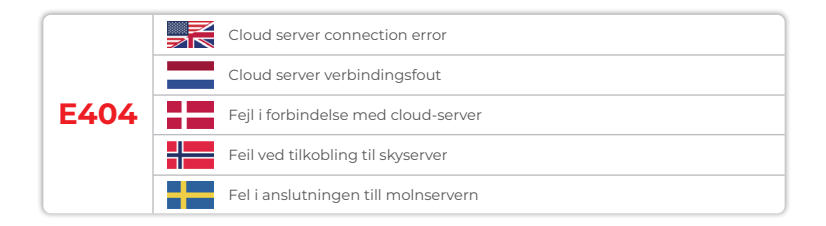

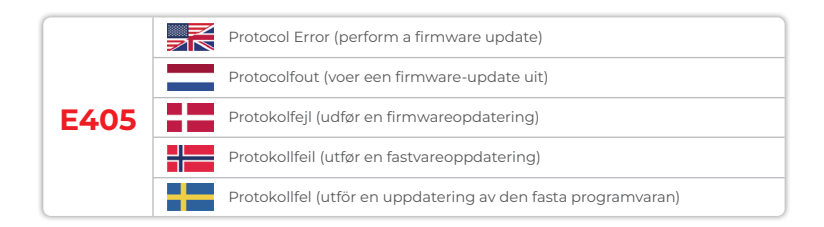

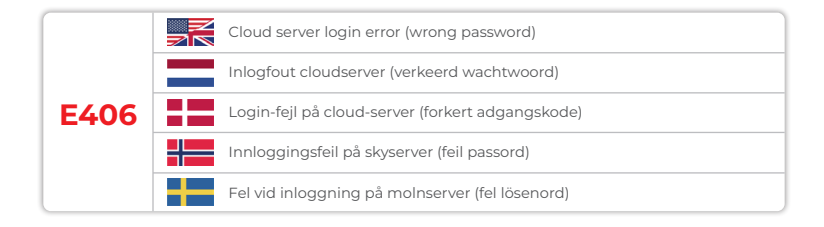

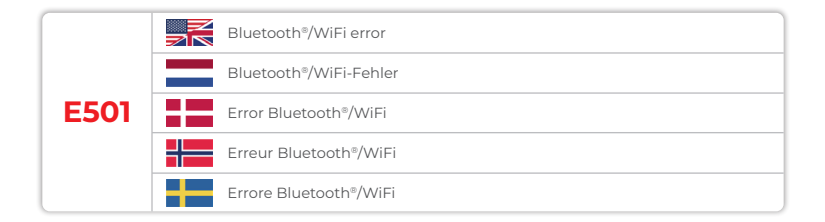

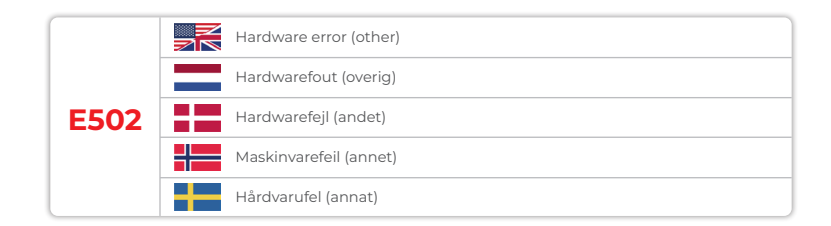

Ŵ

Device Settings Apparaatinstellingen Enhedsindstillinger Enhetsinnstillinger Inställningar för enhet

| Favorites   Favorieten   Favoritter   Favoriter   Favoriter                                                                              | 26 |
|----------------------------------------------------------------------------------------------------|----|
| Cloud                                                                                                    | 35 |
| WiFi                                                                                                    | 36 |
| Time   Tijd   Tid   Tid   Tid                                                                                                    | 37 |
| Date   Datum   Dato   Datum                                                                                                    | 38 |
| Tablet and Liquid Mode   Tablet- en vloeistofmodus   Tablet og<br>flydende tilstand   Nettbrett- og væskemodus   Tablett- och vätskeläge | 39 |
| Sampling Points   Bemonsteringspunten   Prøveudtagningssteder  <br>Prøvetakingspunkter   Provtagningspunkter                             | 42 |
| Display Brightness   Helderheid display   Skærmens lysstyrke  <br>Skjermens lysstyrke   Displayens ljusstyrka                            | 43 |
| Calibration   Kalibratie   Kalibrering   Kalibrering   Kalibrering                                                                       | 44 |
| Parameter Adjustment   Parameter Aanpassing   Justering af parametre  <br>Justering av parametere   Justering av parametrar              | 48 |

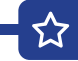

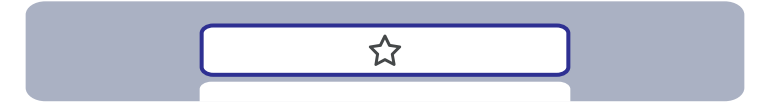

| Favorites   Favorieten   Favoritter   Favoritter   Favoriter                                                                                                    | 27 |
|----------------------------------------------------------------------------------------------------|----|
| New Combination of Favorites   Nieuwe combinatie van favorieten  <br>Ny kombination af favoritter   Ny kombinasjon av favoritter  <br>Ny kombination av favoriter | 26 |
| Select Favourites   Favorieten selecteren   Vælg favoritter  <br>Velg Favoritter   Välj Favoriter                                                                 | 31 |
| Delete Favorites   Favorieten verwijderen   Slet favoritter  <br>Slett favoritter   Ta bort favoriter                                                             | 33 |

|   | In the favourites menu, you can create parameter combinations (TI-T2-T3) for<br>quick access.<br>Please net: Parameters preceded by an exclamation mark (!) are so-called<br>"SINGLE", i.e. they cannot be selected together with other parameters.<br>Such parameters must be measured INDIVIDUALLY.                                    |
|---|----------------------------------------------------------------------------------------------------|
| - | In het favorietenmenu kun je parametercombinaties maken (TI-T2-T3) voor snelle<br>toegang.<br>Let op: parameters die worden voorafgegaan door een uitroepteken (!) zijn zoge-<br>naamde "SINGLE", d.w.z. dat ze niet samen met andere parameters kunnen worden<br>geselecteerd. Dergelijke parameters moeten INDIVIDUEEL worden gemeten. |
|   | I favoritmenuen kan du oprette parameterkombinationer (TI-T2-T3) til hurtig<br>adgang.<br>Bemærk: Parametre med et udråbstegn foran (!) er såkaldte »SINGLE«, dvs. de<br>kan ikke vælges sammen med andre parametre. Sådanne parametre skal måles<br>INDIVIDUELT.                                                                        |
|   | I favorittmenyen kan du opprette parameterkombinasjoner (TI-T2-T3) for rask<br>tilgang.<br>Merk: Parametere med et utropstegn (!) foran er såkalte «SINGLE», dvs. at de ikke<br>kan velges sammen med andre parametere. Slike parametere må måles INDIVIDU-<br>ELT.                                                                      |
|   | I favoritmenyn kan du skapa parameterkombinationer (TI-T2-T3) för snabb åtkomst.<br>Observera: Parametrar som föregås av ett utropstecken (!) är s.k. "SINGLE", d.v.s. de<br>kan inte väljas tillsammans med andra parametrar. Sådana parametrar måste mätas<br>INDIVIDUELLT.                                                            |

☆

New Combination of Favorites | Nieuwe combinatie van favorieten | Ny kombination af favoritter | Ny kombinasjon av favoritter | Ny kombination av favoriter

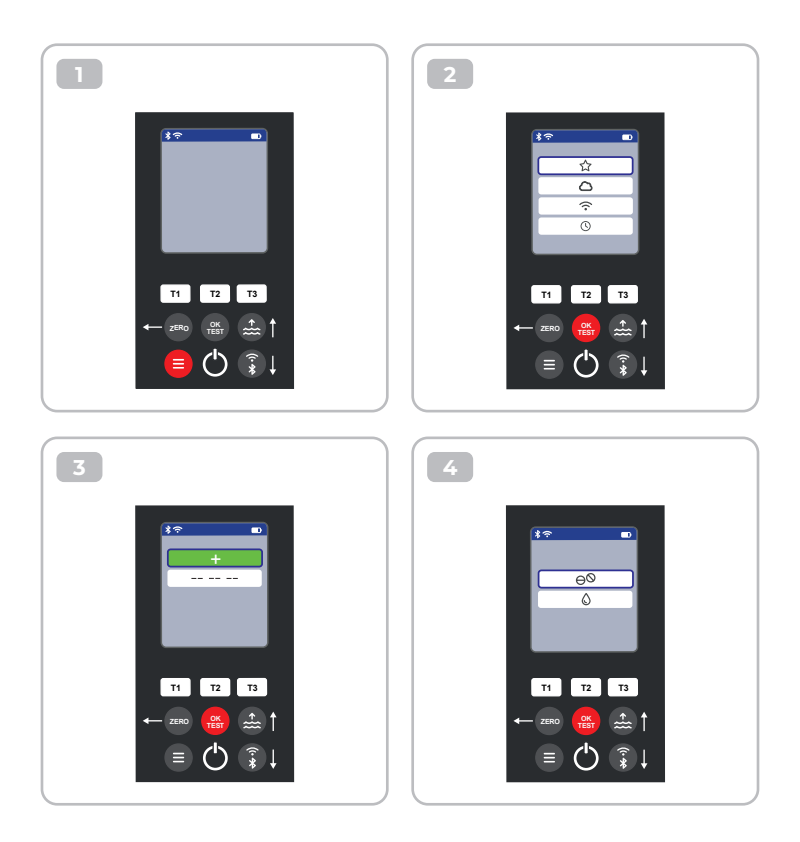

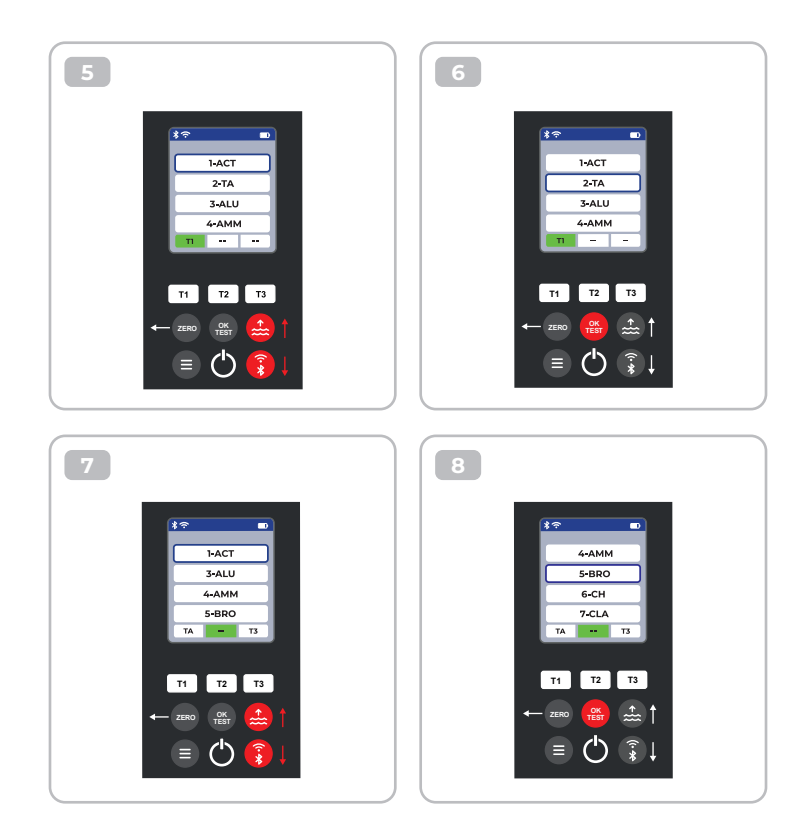

公

9 10 • \*? 1-ACT 7-CLA 8-CL 3-ALU 4-AMM 9-CLHR 7-CLA 10-CLO2 BRO T3 TA BRO T3 TA T2 T3 T2 Т3 T1 T1 OK TEST ÷..... ≡ (<sup>I</sup>) ß

ъ

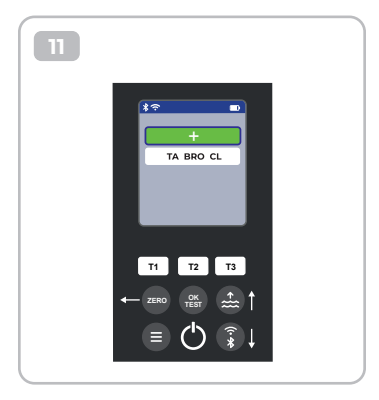

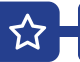

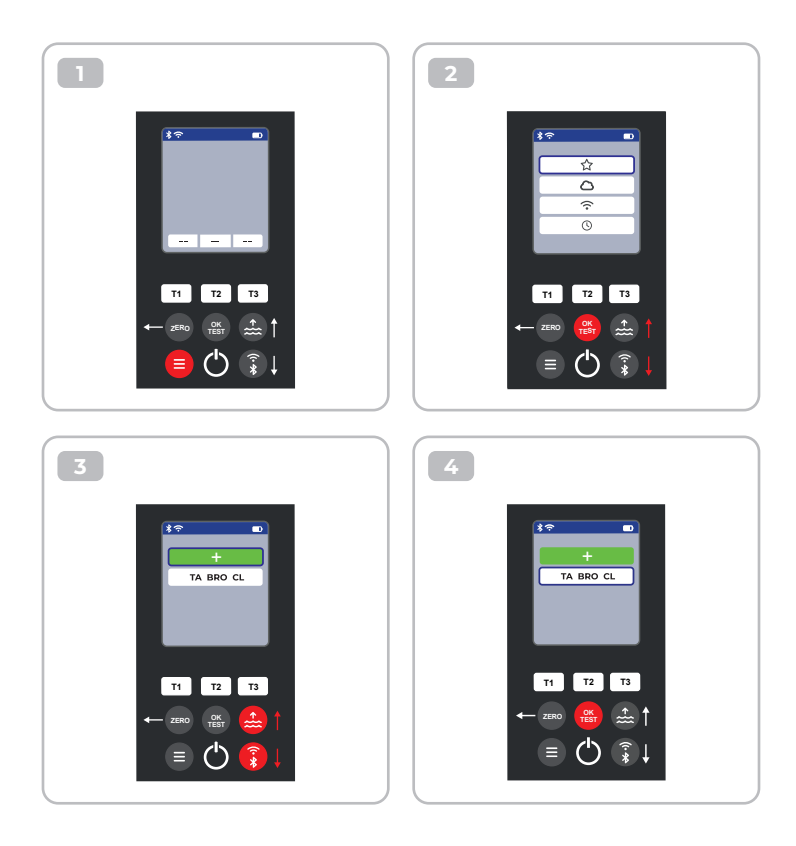

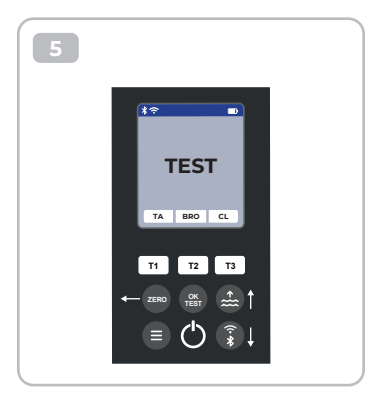

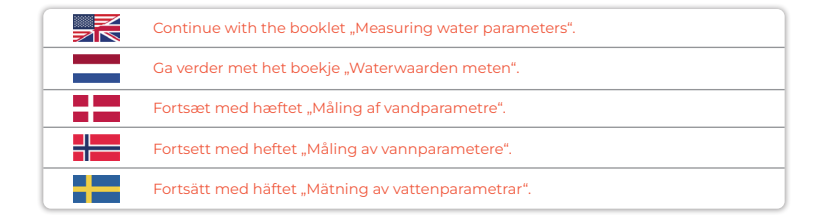

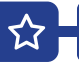

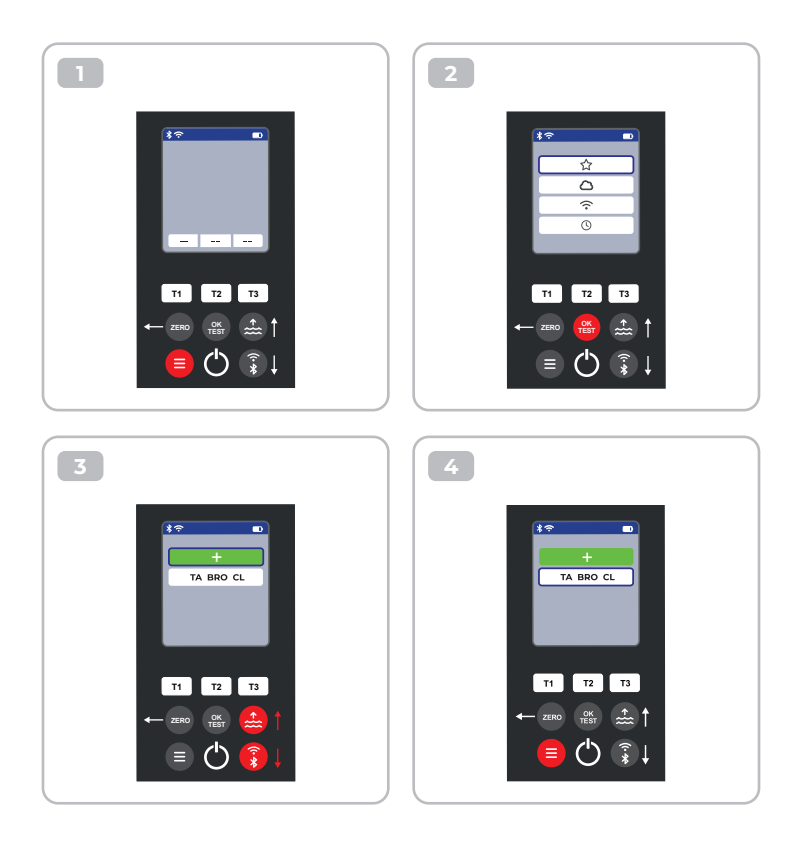

**A** 

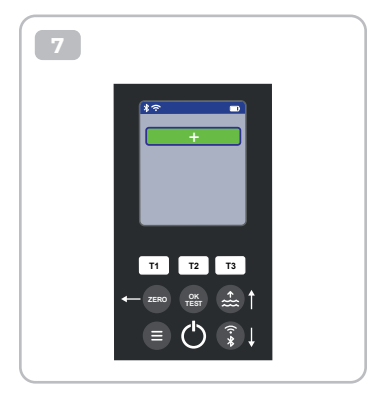

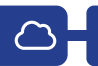

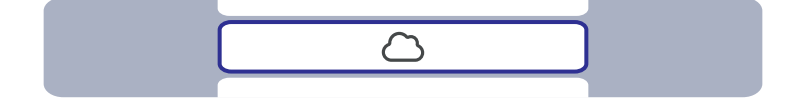

|   | This is only an information menu! If cloud synchronisation is set up for your<br>PoolLab 2.0 <sup>®</sup> (via the LabCOM <sup>®</sup> app while the PoolLab 2.0 <sup>®</sup> is connected to the app<br>via Bluetooth <sup>®</sup> ), the cloud account with which synchronisation is taking place is<br>displayed here.      |
|---|----------------------------------------------------------------------------------------------------|
|   | Dit is slechts een informatiemenu! Als cloudsynchronisatie is ingesteld voor uw<br>PoolLab 2.0 <sup>®</sup> (via de LabCOM <sup>®</sup> -app terwijl de PoolLab 2.0 <sup>®</sup> via Bluetooth <sup>®</sup> is verbon-<br>den met de app), wordt hier het cloudaccount weergegeven waarmee de synchroni-<br>satie plaatsvindt. |
|   | Dette er kun en informationsmenu! Hvis cloud-synkronisering er konfigureret til<br>din PoolLab 2.0® (via LabCOM®-appen, mens PoolLab 2.0® er forbundet til appen via<br>Bluetooth®), vises den cloud-konto, som synkroniseringen foregår med, her.                                                                             |
|   | Dette er kun en informasjonsmeny! Hvis skysynkronisering er konfigurert for Pool-<br>Lab 2.0° (via LabCOM®-appen mens PoolLab 2.0° er koblet til appen via Bluetooth®),<br>vises skykontoen som synkroniseringen skjer med her.                                                                                                |
| + | Detta är endast en informationsmeny! Om molnsynkronisering är inställd för din<br>PoolLab 2.0® (via LabCOM®-appen medan PoolLab 2.0® är ansluten till appen via<br>Bluetooth®), visas här det molnkonto som synkroniseringen sker med.                                                                                         |

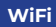

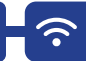

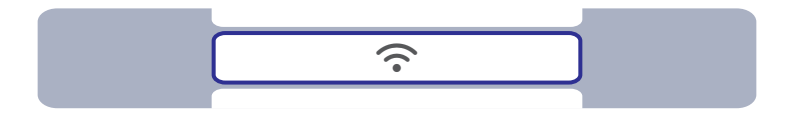

|    | This is only an information menu! If a WiFi connection is set up for the PoolLab 2.0® (via the LabCOM® app whilst the PoolLab 2.0® is connected to the app via Blue-tooth®), the WiFi network which is used forthe synchronisation is displayed here.                              |
|----|----------------------------------------------------------------------------------------------------|
| =  | Dit is slechts een informatief menu! Als er een WiFi-verbinding is ingesteld voor<br>de PoolLab 2.0® (via de LabCOM® app terwijl de PoolLab 2.0® via Bluetooth® is<br>verbonden met de app), wordt hier het WiFi-netwerk weergegeven dat wordt<br>gebruikt voor de synchronisatie. |
| == | Dette er kun en informationsmenu! Hvis der er oprettet en WiFi-forbindelse til<br>PoolLab 2.0° (via LabCOM®-appen, mens PoolLab 2.0° er forbundet med appen via<br>Bluetooth®), vises det WiFi-netværk, som bruges til synkroniseringen, her.                                      |
|    | Dette er kun en informasjonsmeny! Hvis det er opprettet en WiFi-tilkobling for<br>PoolLab 2.0® (via LabCOM®-appen mens PoolLab 2.0® er koblet til appen via<br>Bluetooth®), vises WiFi-nettverket som brukes til synkroniseringen, her.                                            |
| -  | Detta är endast en informationsmeny! Om en WiFi-anslutning har ställts in för<br>PoolLab 2.0® (via LabCOM®-appen medan PoolLab 2.0® är ansluten till appen via<br>Bluetooth®), visas det WiFi-nätverk som används för synkroniseringen här.                                        |

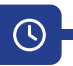

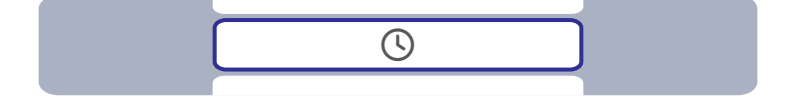

|    | The date and time are automatically corrected when the PoolLab 2.0® is connected (Bluetooth®) to the LabCOM® app. In this menu you can choose between the 12-h-format (e.g. 14:00).                                                |
|----|----------------------------------------------------------------------------------------------------|
|    | De datum en tijd worden automatisch gecorrigeerd als de PoolLab 2.0® verbonden<br>is (Bluetooth®) met de LabCOM®-app. In dit menu kunt u kiezen tussen de 12-uurs-<br>notatie (bijv. 02:00 PM) of de 24-uursnotatie (bijv. 14:00). |
| == | Dato og klokkeslæt korrigeres automatisk, når PoolLab 2.0° forbindes (Bluetooth®) til<br>LabCOM®-appen. I denne menu kan du vælge mellem 12-h-format (f.eks. 02:00 PM)<br>eller 24-h-format (f.eks. 14:00).                        |
|    | Dato og klokkeslett korrigeres automatisk når PoolLab 2.0° kobles (Bluetooth®) til<br>LabCOM®-appen. I denne menyen kan du velge mellom 12-h-format (f.eks. 02:00<br>PM) eller 24-h-format (f.eks. 14:00).                         |
|    | Datum och tid korrigeras automatiskt när PoolLab 2.0° är ansluten (Bluetooth®) till<br>LabCOM®-appen. I den här menyn kan du välja mellan 12-h-format (t.ex. 02:00 PM)<br>eller 24-h-format (t.ex. 14:00).                         |

## Date | Datum | Fecha | Date | Data

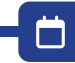

| Ö |  |
|---|--|
|   |  |

|    | The date and time are automatically corrected when the PoolLab 2.0 <sup>®</sup> is connected (Bluetooth <sup>®</sup> ) to the LabCOM <sup>®</sup> app. In this menu you can choose between option 1 (MM/DD/YYYY - example 09/27/2024) and option 2 (DD/MM/YYYY - example 27/09/2024). |
|----|----------------------------------------------------------------------------------------------------|
|    | De datum en tijd worden automatisch gecorrigeerd wanneer de PoolLab 2.0®<br>verbonden is (Bluetooth®) met de LabCOM® app. In dit menu kunt u kiezen tussen<br>optie 1 (MM/DD/JJJJ - voorbeeld 09/27/2024) en optie 2 (DD/MM/JJJ - voorbeeld<br>27/09/2024).                           |
| == | Dato og klokkeslæt korrigeres automatisk, når PoolLab 2.0° forbindes (Bluetooth®)<br>til LabCOM®-appen. I denne menu kan du vælge mellem indstilling 1 (MM/DD/YYYY -<br>eksempel 27.09.2024) og indstilling 2 (DD/MM/YYYY - eksempel 27.09.2024).                                     |
|    | Dato og klokkeslett korrigeres automatisk når PoolLab 2.0° kobles (Bluetooth®) til<br>LabCOM®-appen. I denne menyen kan du velge mellom alternativ 1 (MM/DD/ÅÅÅÅÅ<br>- eksempel 27.09.2024) og alternativ 2 (DD/MM/ÅÅÅÅÅ - eksempel 27.09.2024).                                      |
| -  | Datum och tid korrigeras automatiskt när PoolLab 2.0® ansluts (Bluetooth®) till<br>LabCOM®-appen. I den här menyn kan du välja mellan alternativ 1 (MM/DD/YYYY -<br>exempel 09/27/2024) och alternativ 2 (DD/MM/YYYY - exempel 27/09/2024).                                           |

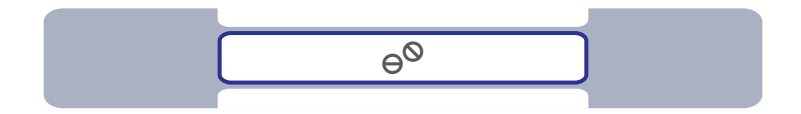

|    | Some parameters can be measured on the PoolLab 2.0° with both tablet reagents<br>and liquid reagents. Select between tablet and liquid mode in the menu. The<br>liquid reagents may only be used in liquid mode, otherwise incorrect results will<br>be measured! The selected mode is indicated by a symbol in the status bar (top<br>of the screen).                                                                   |
|----|----------------------------------------------------------------------------------------------------|
| =  | Sommige parameters kunnen op de PoolLab 2.0 <sup>®</sup> zowel met tabletreagentia als<br>met vloeibare reagentia worden gemeten. Selecteer in het menu tussen tablet- en<br>vloeistofmodus. De vloeibare reagentia mogen alleen in vloeistofmodus worden<br>gebruikt, anders worden er onjuiste resultaten gemeten! De geselecteerde modus<br>wordt aangegeven door een symbool in de statusbalk (boven in het scherm). |
| == | Nogle parametre kan måles på PoolLab 2.0® med både tabletreagenser og væske-<br>reagenser. Vælg mellem tablet- og væsketilstand i menuen. De flydende reagenser<br>må kun bruges i flydende tilstand, ellers vil der blive målt forkerte resultater! Den<br>valgte tilstand vises med et symbol i statuslinjen (øverst på skærmen).                                                                                      |
|    | Noen parametere kan måles på PoolLab 2.0° med både tablettreagenser og væske-<br>reagenser. Velg mellom tablett- og væskemodus i menyen. Væskereagensene kan<br>bare brukes i væskemodus, ellers vil det bli målt feil resultater! Den valgte modusen<br>indikeres med et symbol i statuslinjen (øverst på skjermen).                                                                                                    |
|    | Vissa parametrar kan mätas på PoolLab 2.0® med både tablettreagenser och vätske-<br>reagenser. Välj mellan tablett- och vätskeläge i menyn. Vätskereagenser får endast<br>användas i vätskeläge, annars kommer felaktiga resultat att mätas! Det valda läget<br>indikeras med en symbol i statusfältet (längst upp på skärmen).                                                                                          |

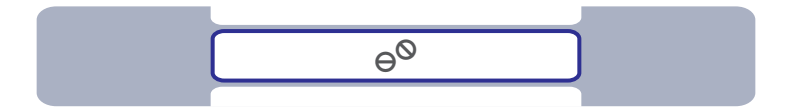

0<sup>0</sup>0

|    | The selection "Tablet mode" or "Liquid mode" only affects those parameters for which there is actually a choice between these two reagent types. These parameters are highlighted in blue in the table below. The selected setting does NOT affect any other parameters.                                         |
|----|----------------------------------------------------------------------------------------------------|
|    | De selectie "Tabletmodus" of "Vloeistofmodus" heeft alleen invloed op de para-<br>meters waarvoor er daadwerkelijk een keuze is tussen deze twee soorten reagentia.<br>Deze parameters zijn in de onderstaande tabel blauw gemarkeerd. De geselecteer-<br>de instelling heeft GEEN invloed op andere parameters. |
| == | Valget »Tablettilstand« eller »Væsketilstand« påvirker kun de parametre, hvor der<br>faktisk er et valg mellem disse to reagenstyper. Disse parametre er fremhævet med<br>blåt i tabellen nedenfor. Den valgte indstilling påvirker IKKE andre parametre.                                                        |
|    | Valget «Tablet mode» eller «Liquid mode» påvirker bare de parameterne der det fak-<br>tisk er mulig å velge mellom disse to reagenstypene. Disse parameterne er uthevet i<br>blått i tabellen nedenfor. Den valgte innstillingen påvirker IKKE andre parametere.                                                 |
|    | Valet "Tablet mode" eller "Liquid mode" påverkar endast de parametrar där det<br>faktiskt finns ett val mellan dessa två reagenstyper. Dessa parametrar är markerade<br>med blått i tabellen nedan. Den valda inställningen påverkar INTE några andra<br>parametrar.                                             |

| Parameter                          | Tablet             | Liquid | Powder | Parameter                      | Tablet             | Liquid | Powder |
|------------------------------------|--------------------|--------|--------|--------------------------------|--------------------|--------|--------|
| <b>1-ACT</b><br>Active Oxygen      | $\Theta^{\otimes}$ |        |        | 15-IRON<br>Iron LR             | $\Theta^{\otimes}$ |        |        |
| <b>2-TA</b><br>Total Alkalinity    | $\Theta^{O}$       | ٥      |        | 16-NTRA<br>Nitrate             |                    |        | PP.*   |
| <b>3-ALU</b><br>Aluminium          | $\Theta^{\otimes}$ |        |        | 17-NITRI<br>Nitrite            |                    |        | PP.*   |
| <b>4-AMM</b><br>Ammonium           |                    |        | PP.*   | <b>18-OZON</b><br>Ozone        | $\Theta^{O}$       | ٥      |        |
| 5-BRO<br>Bromine                   | $\Theta^{O}$       | ٥      |        | <b>19-РН</b><br>рН MR          | $\Theta^{O}$       | ٥      |        |
| 6-CH<br>Calcium Hardness           |                    | ٥      |        | <b>20-PHMB</b><br>PHMB         | $\Theta^{\otimes}$ |        |        |
| <b>7-CLA</b><br>Chloramines        | $\Theta^{\otimes}$ |        |        | 21-PPLR<br>Phosphate LR        | $\Theta^{\otimes}$ |        |        |
| 8-CL<br>Clorine                    | $\Theta^{O}$       | ٥      |        | 22-PPHR<br>Phosphate HR        | $\Theta^{\otimes}$ |        |        |
| 9-CLHR<br>Chlorine HR (KI)         | $\Theta^{\otimes}$ |        | PP.*   | 23-POT<br>Potassium            | $\Theta^{\otimes}$ |        |        |
| <b>10-CLO2</b><br>Chlorine Dioxide | $\Theta^{O}$       | ٥      |        | 24-SULF<br>Sulphate            |                    |        |        |
| <b>11-CU</b><br>Copper             | $\Theta^{\otimes}$ |        |        | <b>25-TH</b><br>Total Hardness |                    | ٥      |        |
| <b>12-CYA</b><br>Cyanuric Acid     | $\Theta^{\otimes}$ |        |        | 26-UREA<br>Urea                |                    | ٥      | PP.*   |
| <b>13-HYDL</b><br>Hyd. Peroxide LR | $\Theta^{\otimes}$ |        |        | 27-ZINC<br>Zinc                | $\Theta^{\otimes}$ |        |        |
| <b>14-HYDH</b><br>Hyd. Peroxide HR | $\Theta^{\otimes}$ |        | PP,*   |                                |                    |        |        |

\*Powder Pillows can also be used in Tablet Mode | Poederkussens kunnen ook worden gebruikt in tablet modus | Powder Pillows kan også bruges i tablet-tilstand | Pudderputer kan også brukes i nettbrettmodus | Powder Pillows kan också användas i Tablet Mode

Choice between tablet and liquid reagent | Keuze tussen tablet en vloeibaar reagens | Valg mellem tablet og flydende reagens | Valg mellom tablett og flytende reagens | Val mellan tablett och flytande reagens

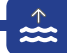

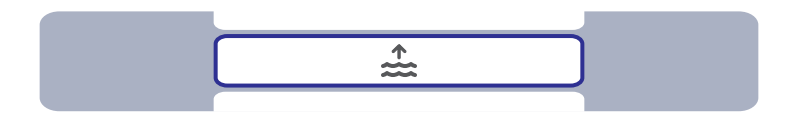

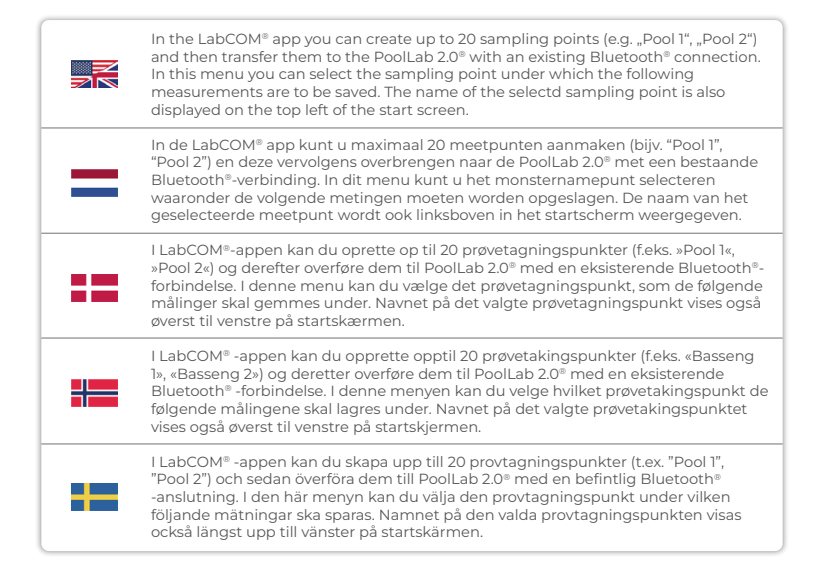

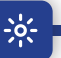

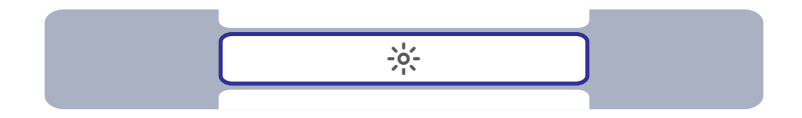

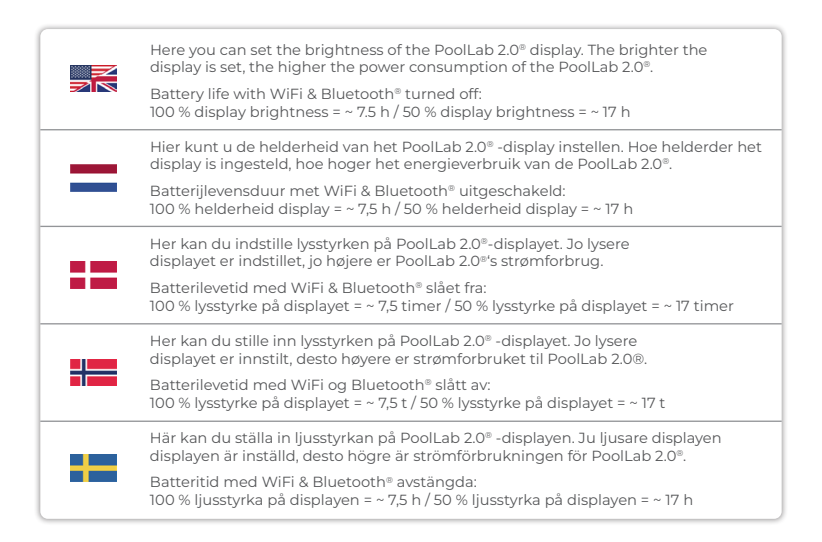

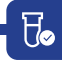

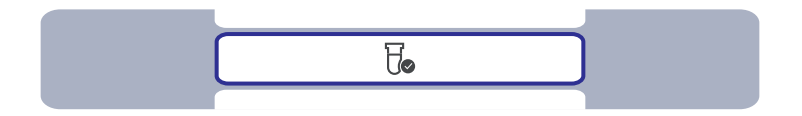

|    | If the measurement results obtained do not correspond to the expected results you<br>can, and if the cuvette is changed you MUST, carry out a calibration. Please follow<br>the steps indicated on the following pages. |
|----|----------------------------------------------------------------------------------------------------|
| =  | Als de verkregen meetresultaten niet overeenkomen met de verwachte resultaten<br>kunt u, en MOET u, een kalibratie uitvoeren als u de kuvette vervangt. Volg de stap-<br>pen op de volgende pagina's.                   |
| == | Hvis de opnåede måleresultater ikke svarer til de forventede resultater, kan du, og<br>hvis kuvetten udskiftes, SKAL du foretage en kalibrering. Følg de trin, der er angivet<br>på de følgende sider.                  |
|    | Hvis måleresultatene ikke stemmer overens med de forventede resultatene, kan du,<br>og hvis kyvetten skiftes ut, MÅ du, utføre en kalibrering. Følg trinnene som er angitt<br>på de følgende sidene.                    |
| -  | Om de erhållna mätresultaten inte motsvarar de förväntade resultaten kan du, och<br>om kyvetten byts ut MÅSTE du, utföra en kalibrering. Följ de steg som anges på<br>följande sidor.                                   |

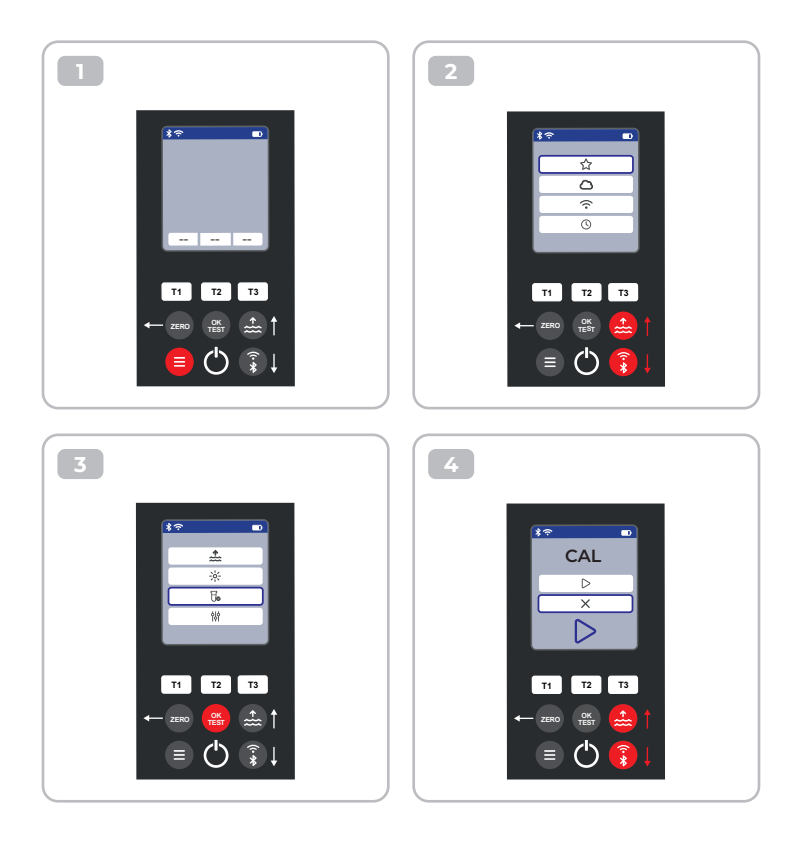

To

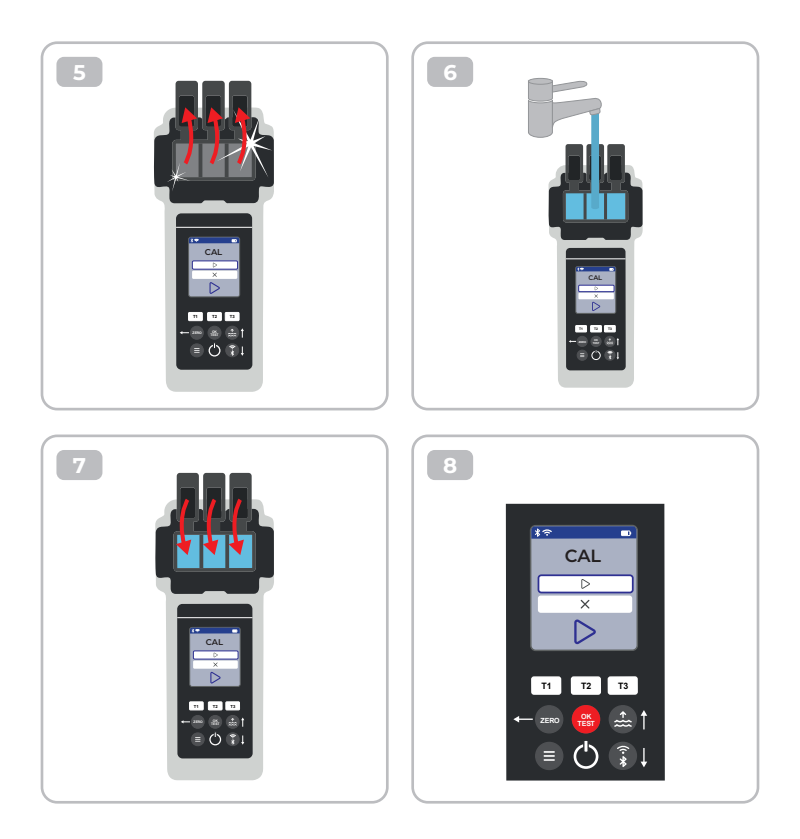

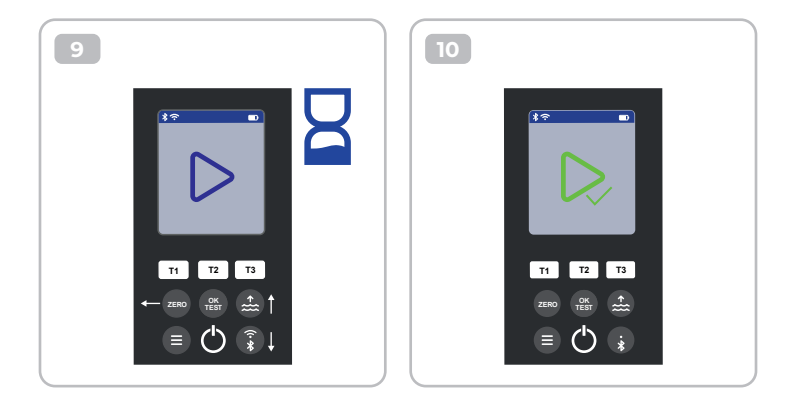

## Parameter Adjustment | Parameter Aanpassing | Justering af parametre | Justering av parametere | Justering av parametrar

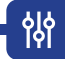

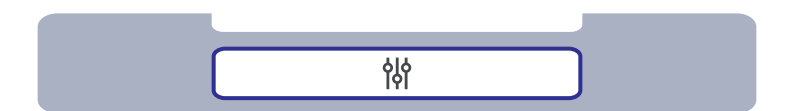

| Parameter Adjustment   Parameter Aanpassing   Justering af parametre  <br>Justering av parametere   Justering av parametrar                               | 49 |
|----------------------------------------------------------------------------------------------------|----|
| Control of the Adjustment   Controle van de aanpassing   Kontrol af justeringen  <br>Utfør parameterjustering   Kontroll av justeringen                   | 50 |
| Carry out Parameter Adjustment   Parameteraanpassing uitvoeren  <br>Udfør justering af parametre   Utfør parameterjustering  <br>Utför parameterjustering | 51 |
| Delete Parameter adjustment   Parameteraanpassing verwijderen  <br>Slet Parameterjustering   Slett Parameterjustering  <br>Radera Parameterjustering      | 55 |

|   | In the parameter adjustment menu, you can actively influence the measured value<br>of a parameter. Only carry out a parameter adjustment if you are 100 % sure that<br>your PoolLab 2.0 <sup>®</sup> is constantly determining a value that is too low or too high rather<br>than the correct one due to the given measurement circumstances.<br>Please note: Parameters preceded by a pen icon are parameters for which the user<br>has stored a parameter adjustment. The measurement result to be displayed is<br>changed by the stored adjustment. |
|---|----------------------------------------------------------------------------------------------------|
| _ | In het parameterinstelmenu kunt u de gemeten waarde van een parameter actief<br>beïnvloeden. Voer alleen een parameterafstelling uit als u 100% zeker weet dat uw<br>PoolLab 2.0° door de gegeven meetomstandigheden voortdurend een te lage of te<br>hoge waarde bepaalt in plaats van de juiste.                                                                                                    |
|   | Let op: Parameters die worden voorafgegaan door een penceymbool zijn<br>parameters waarvoor de gebruiker een parameteraanpassing heeft opgeslagen. Het<br>weer te geven meetresultaat wordt gewijzigd door de opgeslagen aanpassing.                                                                                                    |
|   | l parameterjusteringsmenuen kan du aktivt påvirke den målte værdi af en<br>parameter. Udfør kun en parameterjustering, hvis du er 100 % sikker på, at din<br>PoolLab 2.0ª konstant bestemmer en værdi, der er for lav eller for høj i stedet for den<br>korrekte på grund af de givne måleforhold.                                                                                                    |
|   | Bemærk: Parametre med et penneikon foran er parametre, som brugeren har gemt<br>en parameterjustering for. Det måleresultat, der skal vises, ændres af den gemte<br>justering.                                                                                                    |
|   | l parameterjusteringsmenyen kan du aktivt påvirke den målte verdien til en<br>parameter. Utfør kun en parameterjustering hvis du er 100 % sikker på at PoolLab<br>2.0® konstant måler en verdi som er for lav eller for høy i stedet for den korrekte<br>verdien på grunn av de gitte måleforholdene.                                                                                                    |
|   | Merk: Parametere med et pennikon foran er parametere som brukeren har lagret<br>en parameterjustering for. Måleresultatet som skal vises, endres av den lagrede<br>justeringen.                                                                                                    |
|   | l menyn för parameterjustering kan du aktivt påverka det uppmätta värdet för en<br>parameter. Utför endast en parameterjustering om du är 100 % säker på att PoolLab<br>2.0® under de givna mätförhållandena ständigt fastställer ett för lågt eller för högt<br>värde i stället för det korrekta värdet.                                                                                                    |
|   | Observera: Parametrar som föregås av en pennikon är parametrar för vilka<br>användaren har lagrat en parameterjustering. Det mätresultat som ska visas ändras<br>av den lagrade justeringen.                                                                                                    |

성

Control of the Adjustment | Controle van de aanpassing | Kontrol af justeringen | Utfør parameterjustering | Kontroll av justeringen

ᇮ

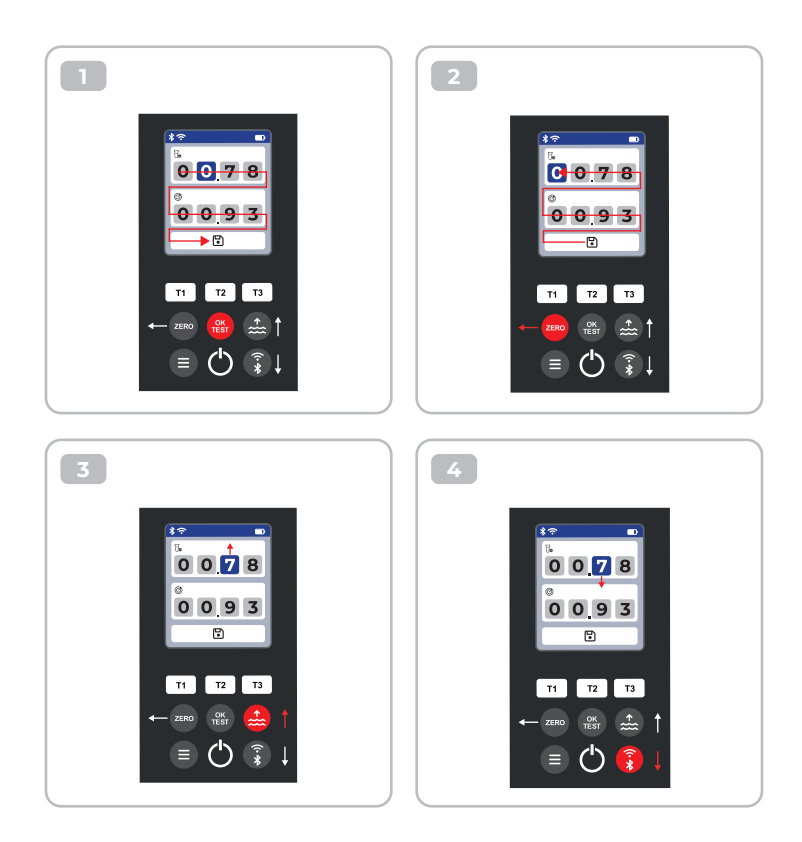

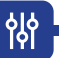

| 2 | Set the upper value to your most recent measurement result and the lower one<br>to the target value. The difference between the values can not exceed 20 % of the<br>target value.<br>Note: Exceeding the maximum of 20 % in difference will not cause any error<br>message, but the device will reject further change of the numbers.                                 |
|---|----------------------------------------------------------------------------------------------------|
|   | Stel de bovenste waarde in op je meest recente meetresultaat en de onderste op<br>de doelwaarde. Het verschil tussen de waarden mag niet groter zijn dan 20% van de<br>doelwaarde.<br>Opmerking: Als het maximale verschil van 20% wordt overschreden, zal dit geen<br>foutmelding veroorzaken, maar zal het apparaat verdere wijzigingen van de getallen<br>weigeren. |
|   | Indstil den øverste værdi til dit seneste måleresultat og den nederste til målværdien.<br>Forskellen mellem værdierne må ikke overstige 20 % af målværdien.<br>Bemærk: Hvis den maksimale forskel på 20 % overskrides, vil det ikke medføre<br>nogen fejlmeddelelse, men enheden vil afvise yderligere ændringer af tallene.                                           |
|   | Sett den øvre verdien til det siste måleresultatet, og den nedre verdien til<br>målverdien. Forskjellen mellom verdiene kan ikke overstige 20 % av målverdien.<br>Merk: Hvis differansen overskrider 20 %, vil det ikke komme noen feilmelding, men<br>enheten vil avvise ytterligere endringer av tallene.                                                            |
|   | Ställ in det övre värdet på det senaste mätresultatet och det nedre värdet på<br>målvärdet. Skillnaden mellan värdena får inte överstiga 20 % av målvärdet.<br>Obs: Om den maximala skillnaden på 20 % överskrids kommer det inte att leda till<br>något felmeddelande, men enheten kommer att avvisa ytterligare ändringar av<br>siffrorna.                           |

ᇮ

using the example of 8-CL | aan de hand van het voorbeeld van 8-CL | ved at bruge eksemplet med 8-CL | ved hjelp av eksemplet med 8-CL | med hjälp av exemplet 8-CL

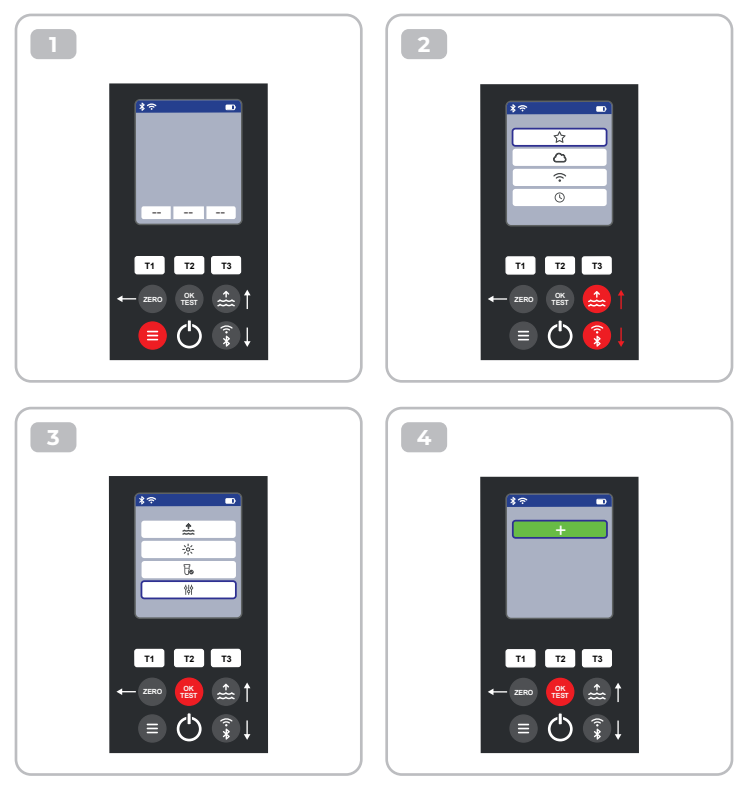

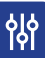

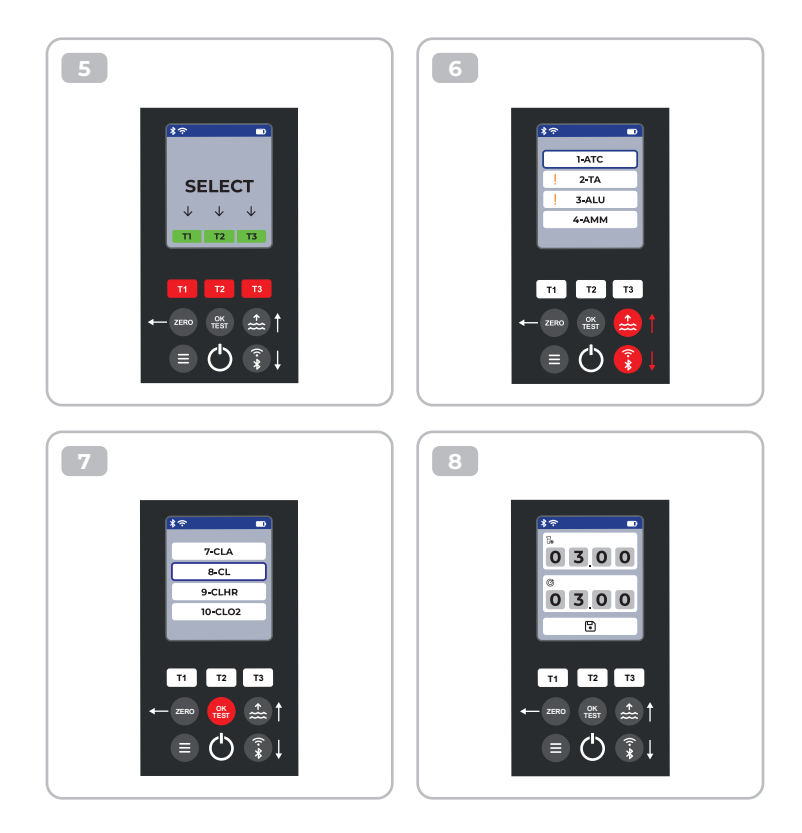

ᇮ

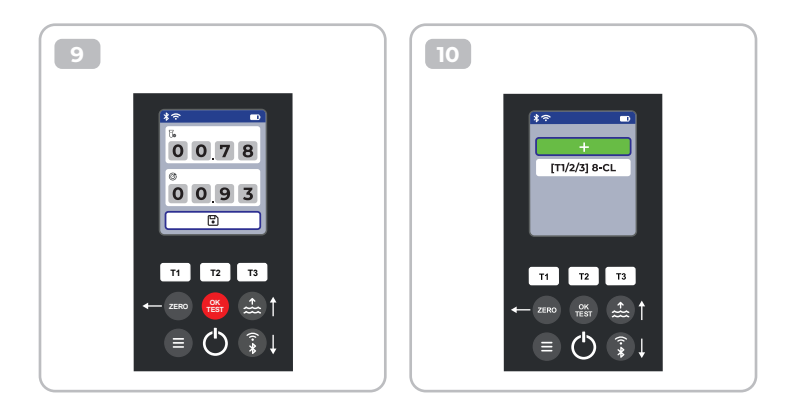

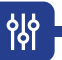

#### Delete Parameter Adjustment | Parameter-Justierung löschen | Borrar Ajuste de Parámetros-Supprimer l'Ajustement des Paramètres | Cancellare la Regolazione dei Parametri

using the example of 8-CL | am Beispiel von 8-CL | utilizando el ejemplo de 8-CL | à l'exemple de 8-CL | utilizzando l'esempio di 8-CL

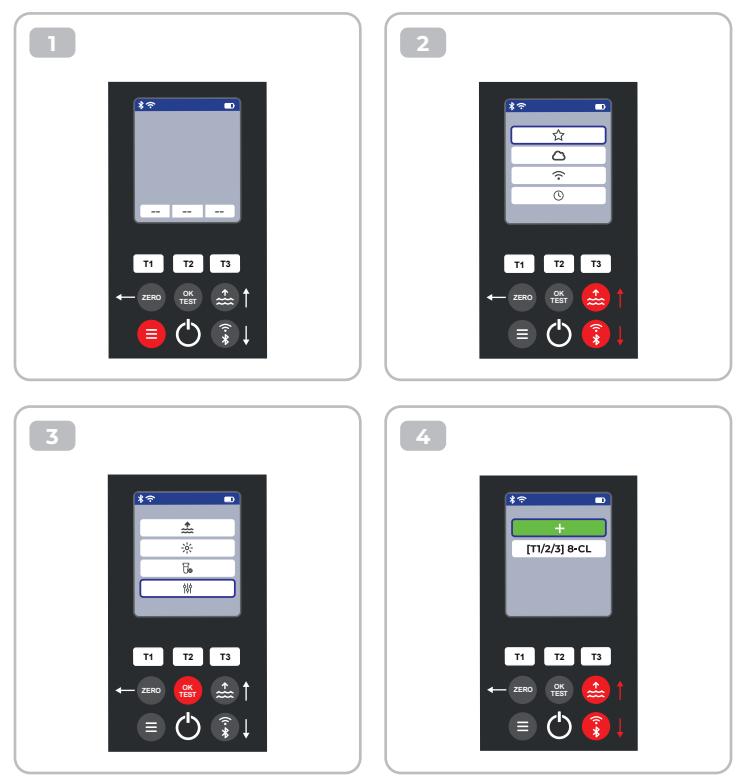

ᇮ

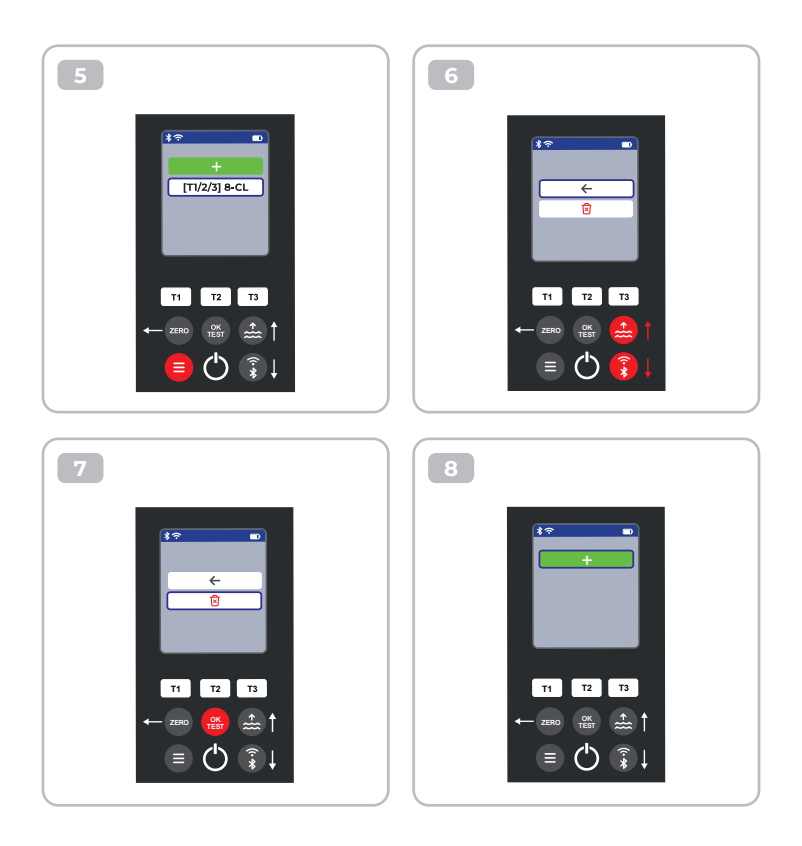

# **Certificate of Compliance**

We hereby certify that the device

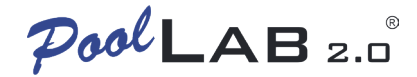

with it's serial number as stated below, has passed intensive visual and technical checks as part of our QM documentation. We confirm the device got factory-calibrated.

Water-i.d.® GmbH (Germany)

Andreas Hock, Managing Director Water–i.d.® GmbH | Daimlerstr. 20 76344 Eggenstein | Germany

## S/N Manufacturing date

Water-i.d.® is certified according to ISO 9001:2015